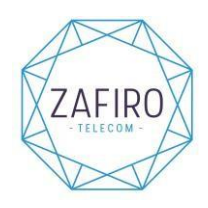

# <u>Manual APN para móviles</u> <u>Apple</u>

Pasos a seguir para dispositivos IOS:

## Paso 1

Conecte su dispositivo a una red WIFI para disponer de conexión a internet.

#### Paso 2

Acceda a la siguiente página web para descargar el archivo de configuración del APN: <u>http://bit.ly/TuOperadorApple</u>

## Paso 3

Al darle al enlace del paso anterior, nos aparece el siguiente mensaje y le damos a la opción "PERMITIR:

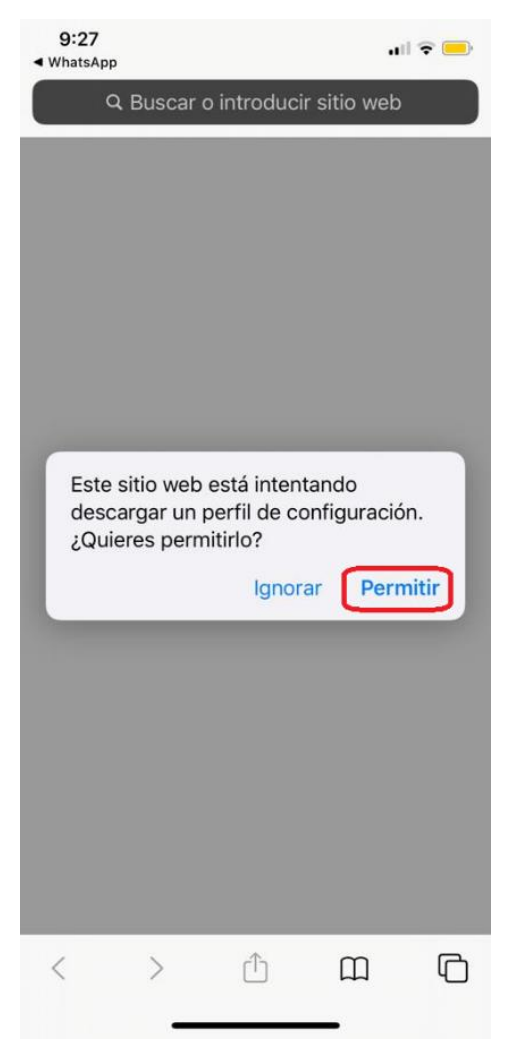

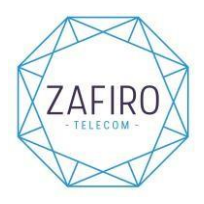

Nos sale como que se ha descargado, le damos a "CERRAR":

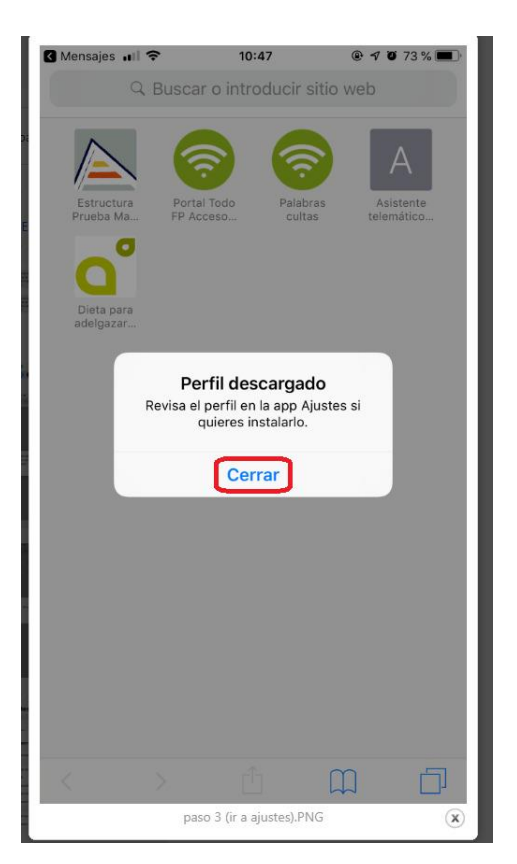

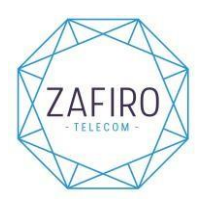

Accedemos a Ajustes del móvil y seleccionamos "PERFIL DESCARGADO" que aparece en la primera pantalla de ajustes.

| 9:2      | 7 .11 🗢 🚍                         |           | ŀ |  |
|----------|-----------------------------------|-----------|---|--|
| Ajustes  |                                   |           |   |  |
| A        | N ID de Apple, iCloud, iTunes Sto | ore y App | > |  |
| Perfi    | l descargado                      |           | > |  |
| ╞        | Modo Avión                        | 0         |   |  |
| <b>?</b> | Wi-Fi IF_I                        | PUBLICA   | > |  |
| *        | Bluetooth No co                   | onectado  | > |  |
| («†»)    | Datos móviles                     |           | > |  |
| ୍ତ       | Punto de acceso personal          |           | > |  |
|          | Notificaciones                    |           | > |  |
| ((۱)     | Sonidos y vibraciones             |           | > |  |
| C        | No molestar                       |           | > |  |
| X        | Tiempo de uso                     |           | > |  |
|          |                                   |           |   |  |

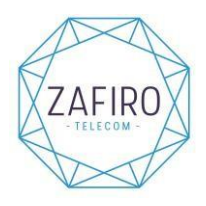

Una vez seleccionado "PERFIL DESCARGADO", arriba a la derecha nos aparece "INSTALAR":

| 9:28                   |                              |          |
|------------------------|------------------------------|----------|
| Cancelar               | Instalar perfil              | Instalar |
|                        |                              |          |
| API<br>Inte            | N Internet<br>rnet           |          |
| Firmado por tuo<br>Ver | peradormovil.es<br>ificado 🗸 |          |
| Descripción API        | N Internet                   |          |
| Contiene Aju           | stes de datos móviles        |          |
| Más detalles           |                              | >        |
|                        |                              |          |
|                        |                              |          |
|                        |                              |          |
|                        |                              |          |
|                        |                              |          |
|                        |                              |          |
|                        |                              |          |
|                        |                              |          |
|                        |                              |          |
|                        |                              |          |
|                        |                              |          |

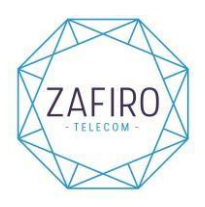

Cuando le damos a instalar, nos pide el código de desbloqueo de nuestro terminal, lo ponemos y iiya tendremos la conexión de internet funcionando!!:

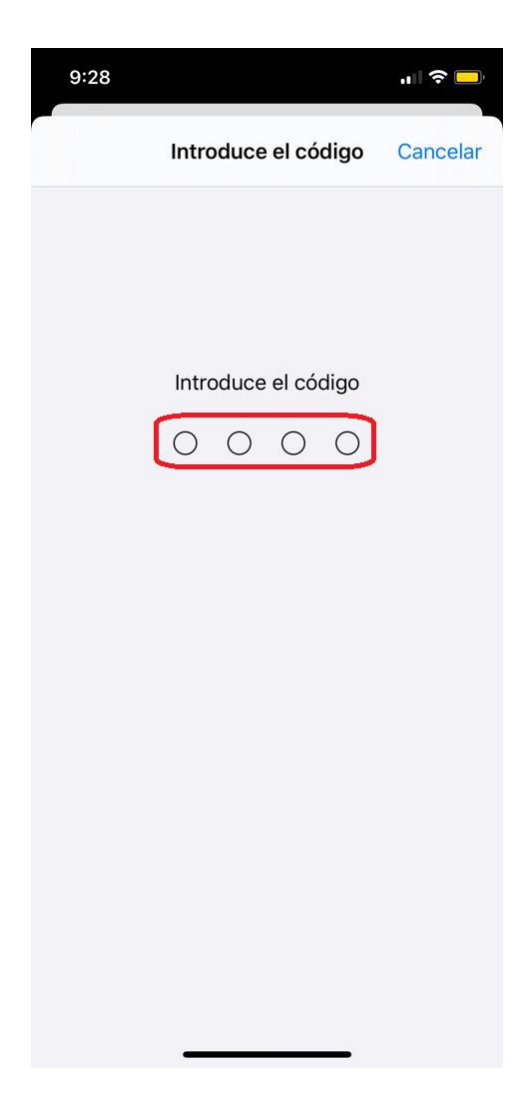